# Aspiration Training Digital Learning Hub User Guide for Teaching Staff

## Personal Development Tracking

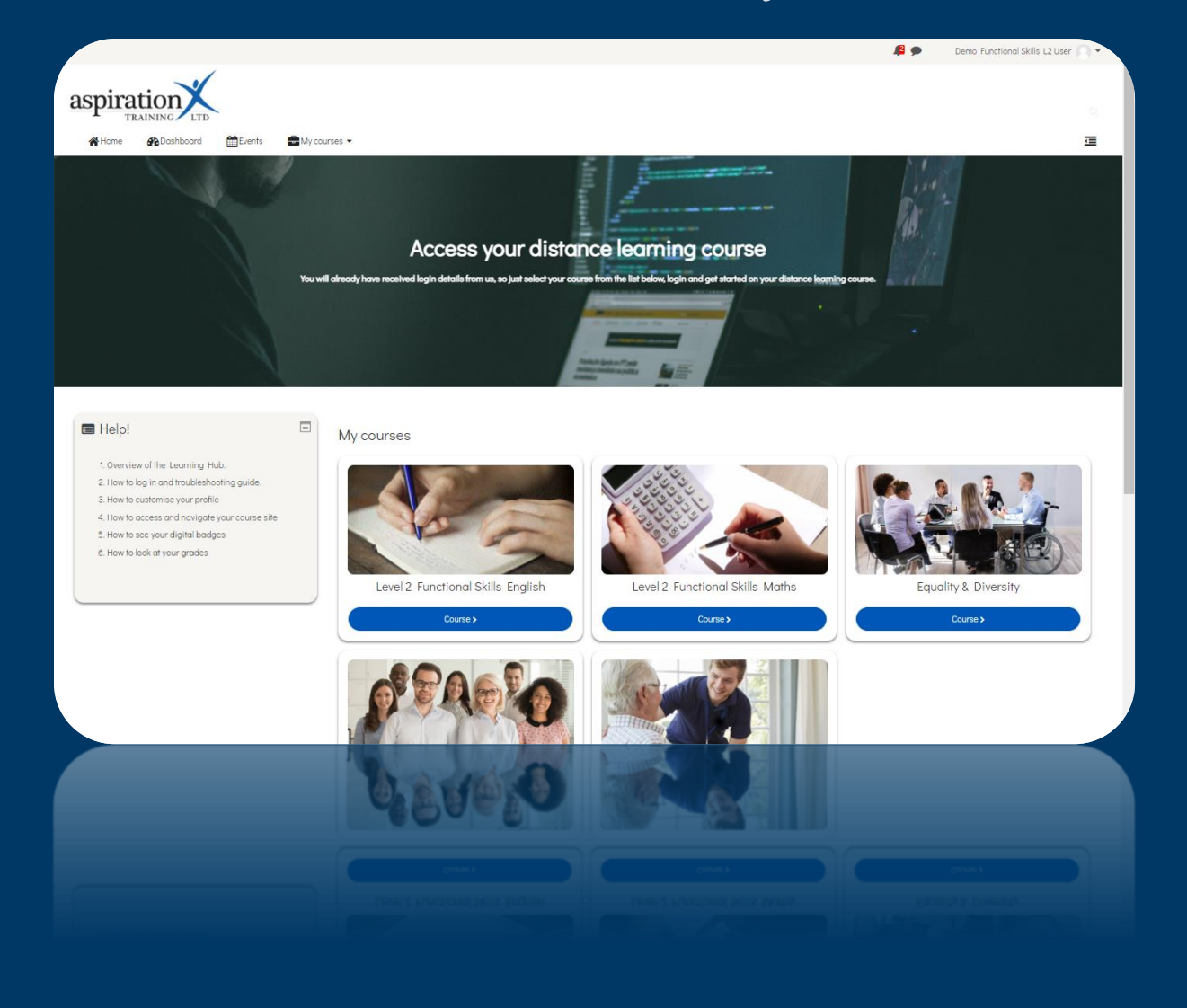

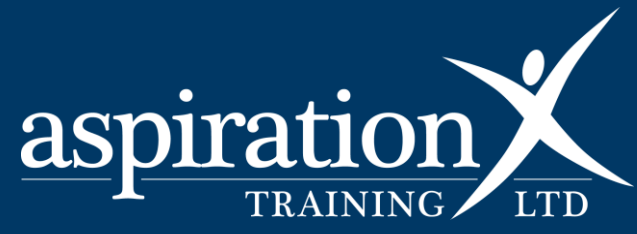

#### **Copyright Notice**

All rights reserved. No part of this publication may be reproduced, distributed, or transmitted in any form or by any means, including photocopying, recording, or other electronic or mechanical methods, without the publisher's prior written permission.

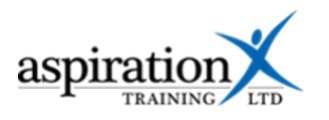

### Contents

| An overview of our Digital Learning Hub                                   | . 4 |
|---------------------------------------------------------------------------|-----|
| Personal Development Tool                                                 | . 5 |
| View Learner Progress                                                     | . 6 |
| What your learners see                                                    | . 7 |
| Overview of completion of all mandatory training modules in the Gradebook | . 8 |
| Export to Excel                                                           | . 8 |

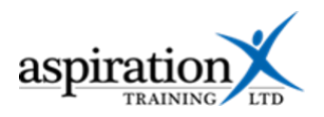

#### An overview of our Digital Learning Hub

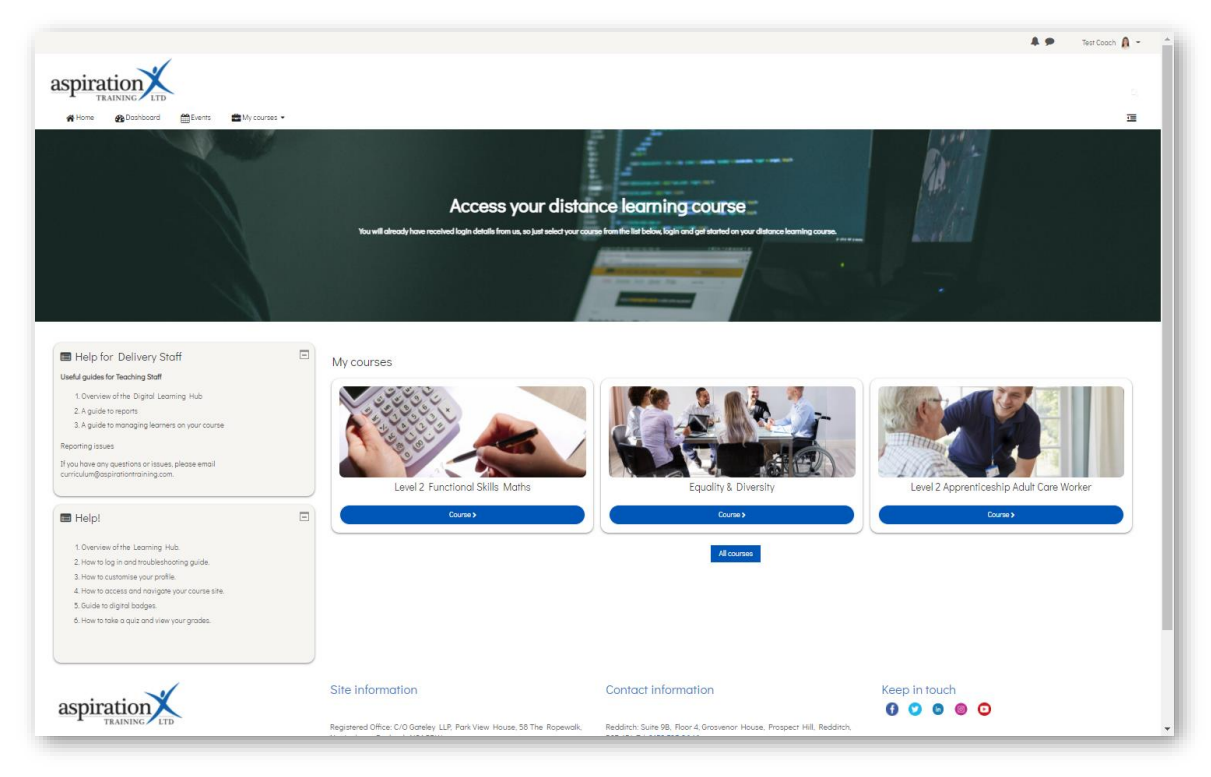

Aspiration Training's Digital Learning Hub gives you access to various online resources to support your learners. The Hub contains resources separated into **course sites**, and you may have been given access to one or more course sites, depending on your needs. For example, you may have a site to support an apprenticeship and another to support functional skills in Maths.

Aspiration Training's Digital Learning Hub can be found here:-

#### https://learning.aspirationtraining.com

Your login details will be provided to you by your manager. For help logging in, please see our guide here - <u>How to Log in</u>.

A full suite of guides is available to you from the Learning Hub once you have logged in.

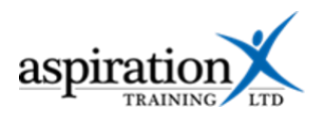

## Personal Development Tool

The Personal Development tool allows you and learners to track the completion of any mandated personal development courses from the Learning for Life series.

As a course tutor, you can see which mandated modules have been completed.

To access the tool, navigate to your apprenticeship course site. On the page, you should now see:-

|               | Throughout the duration of your program Click on the link My e a number personal development modules of learning from our Learning for                   |
|---------------|----------------------------------------------------------------------------------------------------|
|               | Life series. Personal Development                                                                                                    |
| L-{O}         | Personal development is essential because it empowers you to grow and excel in different areas of life. It fosters self-awareness, allowing you to       |
| L4            | recognize your strengths and weaknesses. It also promotes a mindset of continuous learning and self-reflection, vital for staying adaptable in our ever- |
| changing wo   | rld. Ultimately, personal development equips you to lead a fulfilling life, build meaningful relationships, and make a positive impact on society.       |
| This checklis | st provides you with a handy list of the courses you will complete and undates as you complete each one                                                  |

#### Click on the link My Personal Development.

You should now see:-

| heck-off ite             | ems: 100% Click on View Progress to see                                                                                                    |
|--------------------------|----------------------------------------------------------------------------------------------------|
| Preview                  | View progress all learners and which courses are completed.                                                                                                    |
|                          | Throughout the duration of your programme, you will be required to complete a number personal development modules of learning from our Learning for Life series.                                                                                                    |
|                          | Personal development is essential because it empowers you to grow and excel in different areas of life. It fosters self-awareness, allowing you to recognize your strengths and weaknesses. It also promotes a mindset of continuous learning and self-reflection, vital for staying adaptable in our ever-changing world. Ultimately, personal development equips you to lead a fulfiling life, build meaningful relationships, and make a positive impact on society. |
| s checklist<br>British ' | t provides you with a Clicking on the graduation cap will take you directly to the                                                                                                    |
| Spelling                 | course site.                                                                                                    |
| Radica                   | isation and Extremism 📚                                                                                                    |
| Healthy                  | y Relationships 🗃                                                                                                    |
| Recogr                   | nising and Reporting Sexual Harrassment 🕿                                                                                                    |
| Maintai                  | ining Physical Health 🕿                                                                                                    |
| Mental                   | Health Awareness 📚                                                                                                    |

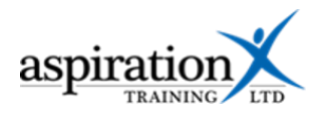

## **View Learner Progress**

Click on the View Progress tab, and you should now see:-

| Check-off items: 100% Preview View progress eparate groups Aspiration Training                                                                                                    | g                                       | ter for a group of<br>learners<br>tiems Show progress bars | 2 3 »                    |                                                    |                                |
|----------------------------------------------------------------------------------------------------|-----------------------------------------|------------------------------------------------------------|--------------------------|----------------------------------------------------|--------------------------------|
| First name ↓ /<br>Surname ↓ /<br>Learner<br>name<br>redacted Q<br>Learner name<br>redacted Q<br>Learner name<br>redacted Q<br>Learner name<br>redacted Q<br>Learner name<br>redacted Q | Spelling,<br>Punctuation and<br>Grammar | Radicalisation and<br>Extremism                            | Healthy<br>Relationships | Recognising and<br>Reporting Sexual<br>Harrassment | Maintaining<br>Physical Health |

You can now filter for your group by using the group option at the top of the page.

You can drill down to view just one learner by clicking the magnifying glass icon. This shows you a list of the modules with a tick against each one the learner has completed:-

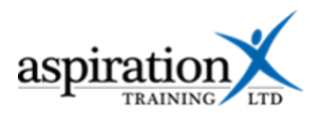

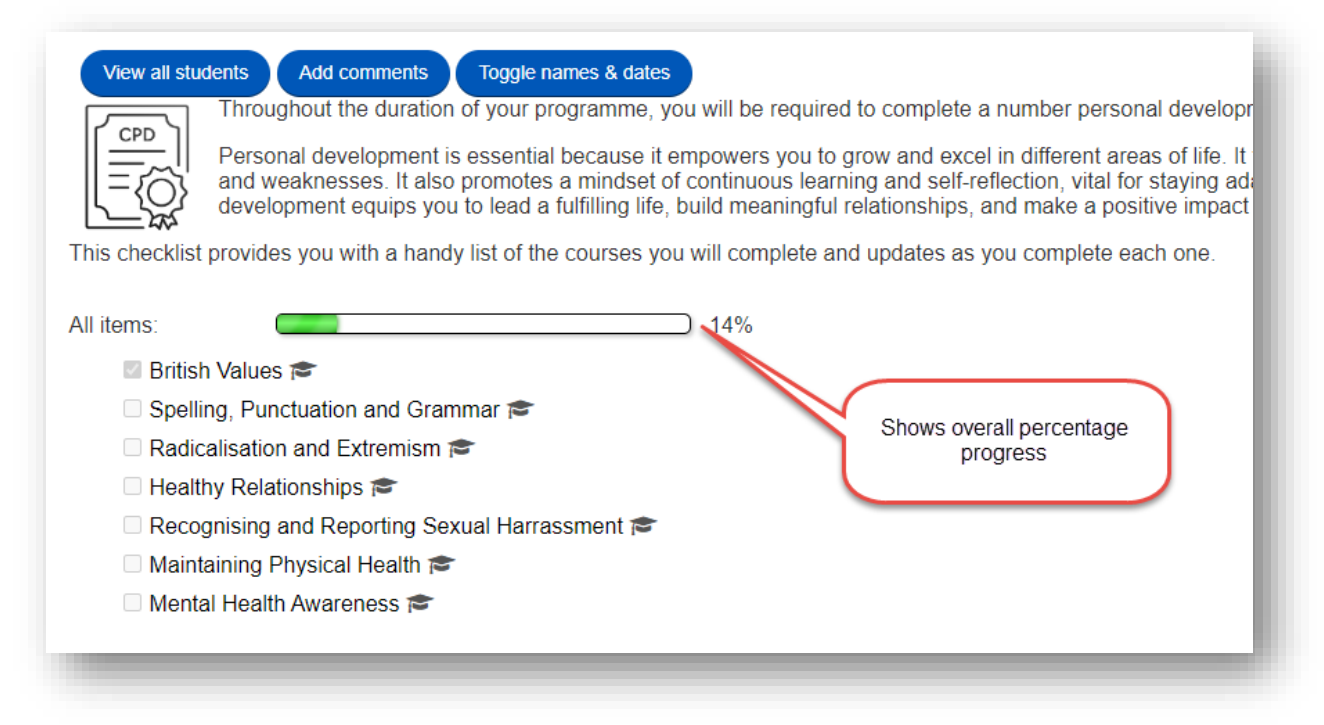

**PLEASE NOTE** – it takes at least one minute from a learner completing a course to the results feeding into the tool. If a learner has completed and passed a module and it does not show up, please wait one minute and then refresh. If it still does not show up, please get in touch with <u>curriculum@aspirationtraining.com</u>.

#### What your learners see

Learners can access the tool from the course site, and it will present them with a list of their mandated courses and completion status:-

| My Personal Development                                                                                                    |
|----------------------------------------------------------------------------------------------------|
| To do: Check-off items: 100%                                                                                                    |
| Throughout the duration of your programme, you will be required to complete a number personal development modules of learning from our Learning for Life series.<br>Personal development is essential because it empowers you to grow and excel in different areas of life. It fosters self-awareness, allowing you to recognize your strengths and weaknesses. It also promotes a mindset of continuous learning and self-reflection, vital for staying adaptable in our ever-changing world. Ultimately, personal development equips you to lead a fulfilling life, build meaningful relationships, and make a positive impact on society. |
| This checklist provides you with a handy list of the courses you will complete and updates as you complete each one.                                                                                                    |
| All items: 14%                                                                                                    |
| 🖞 British Values 🚔                                                                                                    |
| 🗖 Spelling, Punctuation and Grammar 🕿                                                                                                    |
| Radicalisation and Extremism 🕿                                                                                                    |
| 🗖 Healthy Relationships 📾                                                                                                    |
| 🗅 Recognising and Reporting Sexual Harrassment 📾                                                                                                    |
| 🗖 Maintaining Physical Health 🕿                                                                                                    |
| 🗆 Mental Health Awareness 🕿                                                                                                    |
|                                                                                                    |

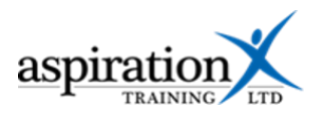

Learners **cannot** tick off items. They must click on the graduation cap, use the self-enrolment key to enrol on the course and complete the learning module before the item will be completed. If a learner completed the course prior to the release of this new tool, it will still show as completed on the report.

Remember, the results take one minute from completion to feed through to the report.

## Overview of completion of all mandatory training modules in the Gradebook

The Personal Development tool also shows up in the gradebook so you can see progress.

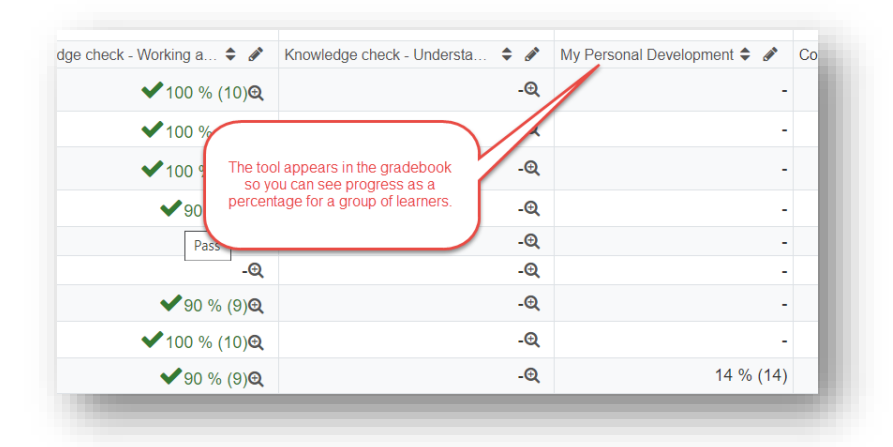

#### **Export to Excel**

To export the checklist to Excel, go to the Gradebook. Click on the Course link in the menu and select Grades from the dropdown.

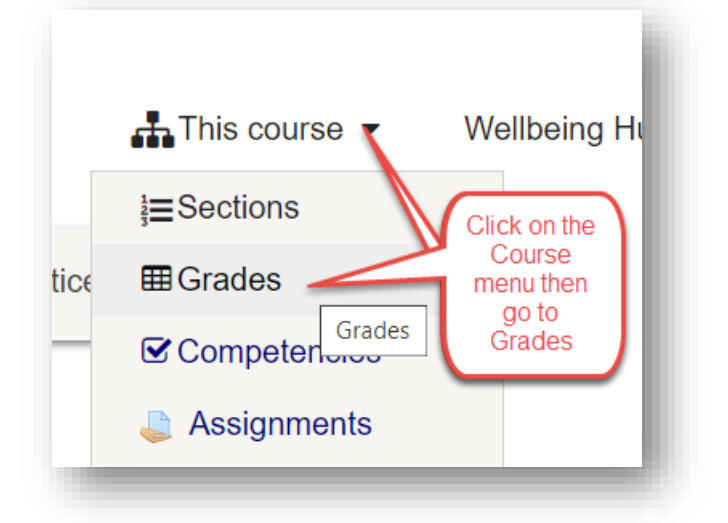

Click on the Export Tab. You will then see the options for exporting the checklist. You can filter the export by group and show the percentage complete for each learner and each item. Make your selections, then click the Export Excel file button.

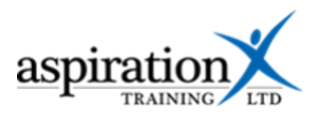

| New Set           | ap Scales Letters Import Export                                                                                                    |
|-------------------|----------------------------------------------------------------------------------------------------|
| Checklist         | OpenDocument spreadsheet Plain text file Excel spreadsheet XML file                                                                    |
|                   |                                                                                                    |
| 2. Coloct your    |                                                                                                    |
| equired informati | on Group: All participants                                                                                                    |
|                   | Include optional items: Yes 🗸                                                                                                    |
|                   | Percentage column: Z Show (required items) percentage complete for each student                                                        |
|                   | Percentage row:  Show percentage of students who have ticked each item                                                                 |
|                   | Percentage for headings:  Show percentage of required items checked under each heading                                                 |
|                   | Percentage for headings:  Show percentage of required items checked under each heading  Export Excel file  3. Click Export Excel File. |